# FOREIGN TRAVEL / FOREIGN CONTACT

## **NEW USER JUMPSTART GUIDE**

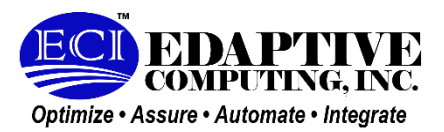

#### **Presented by:**

Edaptive Computing Inc. 1245-G Lyons Road Centerville, OH 45458

DFAR 252.227-7018 SBIR DATA RIGHTS; Contract No.: <u>W911QY-17-C-0114</u>, Contractor Name: <u>Edaptive Computing</u>, Inc., Contractor Address: <u>1245 Lyons Road</u>, Bldg. G, Dayton, Ohio, 45458-1818, Expiration of SBIR Data Rights Period: 24<u>May 2026</u> - 5 years from the end of this effort or follow-on effort - The Government's rights to use, modify, reproduce, release, perform, display, or disclose technical data or computer software marked with this legend are restricted during the period shown as provided in paragraph (b)(4) of the Rights in Noncommercial Technical Data and Computer Software--Small Business Innovative Research (SBIR) Program clause contained in the above identified contract. No restrictions apply after the expiration date shown above. Any reproduction of technical data, computer software, or portions thereof marked with this legend must also reproduce the markings.

Distribution D: Distribution authorized to Department of Defense and U.S. DoD contractors only.

#### GOVERNMENT PURPOSE RIGHTS

The Government's rights to use, modify, reproduce, release, perform, display, or disclose technical data or computer software marked with this legend are restricted during the period shown as provided in paragraph (b)(4) of the Rights in Noncommercial Technical Data and Computer Software--Small Business Innovative Research (SBIR) Program clause contained in the above identified contract. No restrictions apply after the expiration date shown above. Any reproduction of technical data, computer software, or portions thereof marked with this legend must also reproduce the markings.

# New User Jumpstart Guide

### Product: SECURE

Goal: Learn how to create a new user

### Procedure

| Step<br># | Description                                                                                                    | Expected Result                                                                                                    |
|-----------|----------------------------------------------------------------------------------------------------|----------------------------------------------------------------------------------------------------|
|           | FOR CAC USERS                                                                                                    |                                                                                                    |
| 1         | From the SECURE landing<br>page, click the "Sign In"<br>button.                                                                                          | <image/> <image/> <image/> <image/> <image/> <image/> <image/> <section-header><section-header><section-header><section-header><section-header><section-header><section-header><section-header><section-header><section-header><section-header><section-header></section-header></section-header></section-header></section-header></section-header></section-header></section-header></section-header></section-header></section-header></section-header></section-header>                                                                                                    |
| 2         | A prompt will appear asking<br>you to select your<br>Authentication Certificate.<br>Select a valid CAC<br>smartcard and input your<br>PIN when prompted. | Select a certificate Select a certificate to authenticate yourself to login.eci.metrahub.us:443 Subject Issuer Serial PENNINGS.BRENDAN.V.1234567890 DOD ID CA-59 234567890 Certificate information OK Cancel                                                                                                    |
| Existi    | ng User                                                                                                    |                                                                                                    |
| 2a        | If you have an approved<br>account, you will land on the<br>SECURE Government<br>Warning page, click Accept<br>to access SECURE                          | Image: Section 1000         Construction 1000         Construction 10000         Construction 1000         Construction 1000 |
| New       | User                                                                                                    |                                                                                                    |

| Step<br># | Description                                                                                                    | Expected Result                                                                                                    |
|-----------|----------------------------------------------------------------------------------------------------|----------------------------------------------------------------------------------------------------|
| 2b        | If you are a new user, you<br>will land on the Login<br>Information page, Click the<br>New User button to create<br>an account.                                                                                                    | Login Information         Email:         Password:         Forgot password?         Sign In         New user?                                                                                                    |
| 3         | On the Account Creation<br>page some of your<br>information will transfer from<br>your CAC, input the missing<br>required information:<br>First Name*<br>Middle Initial<br>Last Name*<br>Office / Cell Phone<br>Email* and confirmation<br>Select Organization | You will be redirected to the "Account Creation" page.         Internation         Tit:       Image: Colspan="2">Image: Colspan="2">Image: Colspan="2" Image: Colspan="2" Image: Colsp |
|           | Select Supervisor<br>You must supply a .mil or<br>.gov email address when<br>creating new account<br>The grayed-out text not<br>required, and no input<br>required                                                                                             | Confirm Password;         Security Questions         Question #1:       What was the house number and street name you lived in as a child?         Question #2:       What was the house number and street name you lived in as a child?         Question #2:       What were the last four digits of your childhood telephone number?         Question #3:       What elementary school did you attend?         Create       Cancel                                                                                                    |
| 4         | Select your organization by<br>clicking the Organization<br>Dropdown                                                                                                    | Organization: Select an Organization                                                                                                    |
| 5         | Select your organization by<br>clicking through the<br>organization tree dropdown,<br>such as: DoD > United<br>States Air Force > United<br>States Air Forces in<br>Europe                                                                                     | <ul> <li>DOD</li> <li>USAF</li> <li>AFMC</li> <li>USAFE-AFAFRICA</li> <li>A2</li> <li>ACC</li> </ul>                                                                                                    |
| 6         | After selecting your<br>organization, click Select<br>Supervisor button                                                                                                    | Supervisor:<br>Selected Supervisor N/A                                                                                                    |

| Step<br>#                  | Description                                                                                                    | Expected Result                                                                                                    |
|----------------------------|----------------------------------------------------------------------------------------------------|----------------------------------------------------------------------------------------------------|
| 7                          | Click checkbox for your<br>supervisor.                                                                                                    | UNITED STATES AIR FORCES IN EUROPE - AIR FORCE AFRICA Supervisors           Select         First Name         Last Name         Email         Organization         Default POC           Image: Comparized State State S |
| 8                          | Click Select button                                                                                                    | Cand                                                                                                    |
| 9                          | When ready, click the<br>"Create" button at the<br>bottom of the page.                                                                     | The user redirects to the account pending approval following the successful new account request.                                                                                                    |
| Alterr<br>If you<br>the ta | nate Path<br>Ir supervisor is not present in<br>able of available supervisors                                                              | Organization:       000         Separation:       Catal Community         Sector Separation:       Image: Community         Sector Separation:       Community         Sector Sector                                                                                         |
| 7a                         | If your supervisor is not<br>present in table, within the<br>Supervisor Email input area,<br>input the email address of<br>your supervisor | If your Supervisor is unavailable,<br>please enter his/her email below. If<br>your Supervisor is not listed, please<br>enter his/her email below."<br>Supervisor Email:                                                                                                    |

| Step<br># | Description                                                                                                    | Expected Result                                                                                                    |
|-----------|----------------------------------------------------------------------------------------------------|----------------------------------------------------------------------------------------------------|
| 7b        | When ready, click the<br>"Create" button at the<br>bottom of the page.<br>Create Cancel<br>Your supervisor will then<br>receive an email to create<br>an account within SECURE.                       | The user redirects to the account pending approval following the successful new account request.                                                                                            |
|           | If the supervisor does not<br>take action within 2 weeks,<br>you will receive notification<br>to request a new account.<br>Existing request will cancel.                                              |                                                                                                    |
| Othe      | r Information                                                                                                    |                                                                                                    |
| 10        | If there is a problem with<br>creating an account or<br>logging in, return to the<br>SECURE landing page.<br>Select the "Need Help<br>Accessing SECURE?" link<br>located below the Sign In<br>button. | Sign In<br><u>Need Help Accessing SECURE?</u><br><u>DoD User Agreement</u><br>Customer Support Email: <u>SecureHelpDesk@edaptive.com</u><br>Customer Support Phone Number: 1-(937) 433-0477 |
|           |                                                                                                    | SECURE Helpdesk Support – <u>securehelpdesk@edaptive.com</u>                                                                                                    |